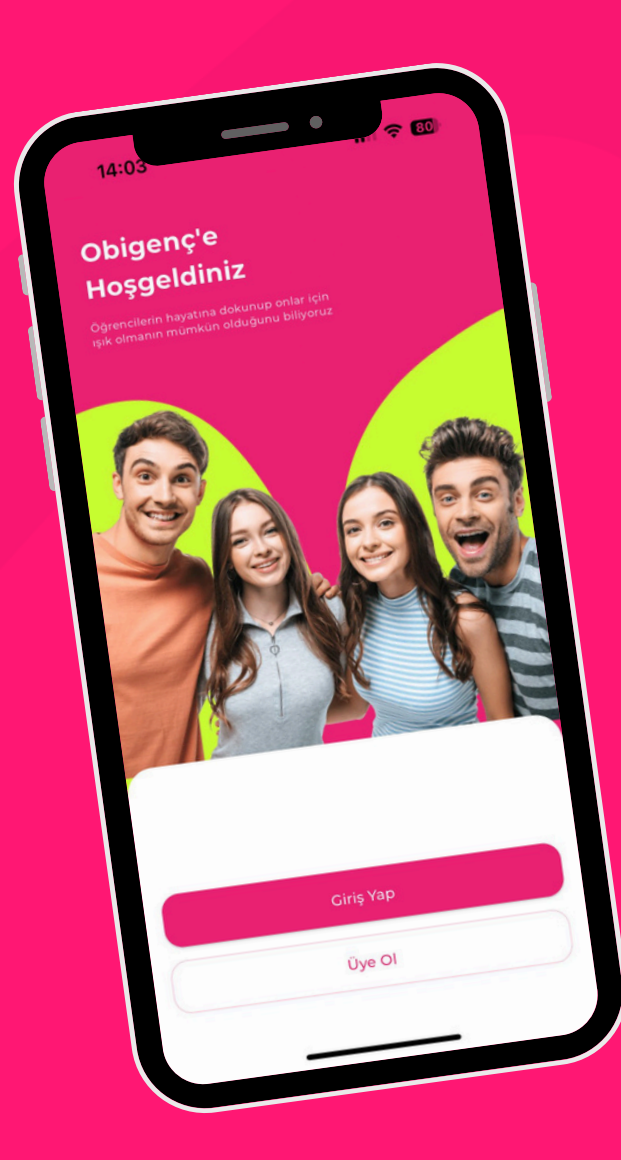

#### Obigenç ile Türk Eğitim Vakfı Üniversite Eğitim Bursu **Başvuru Adımları!**

Başvuru Tarihleri: 16 Eylül-11 Ekim 2024

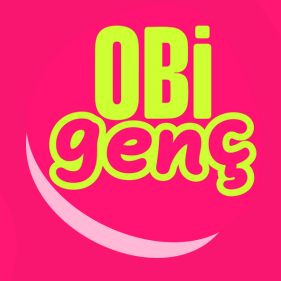

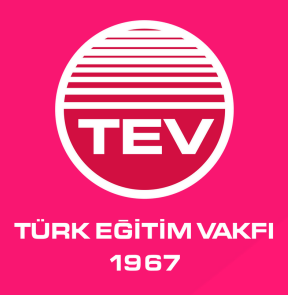

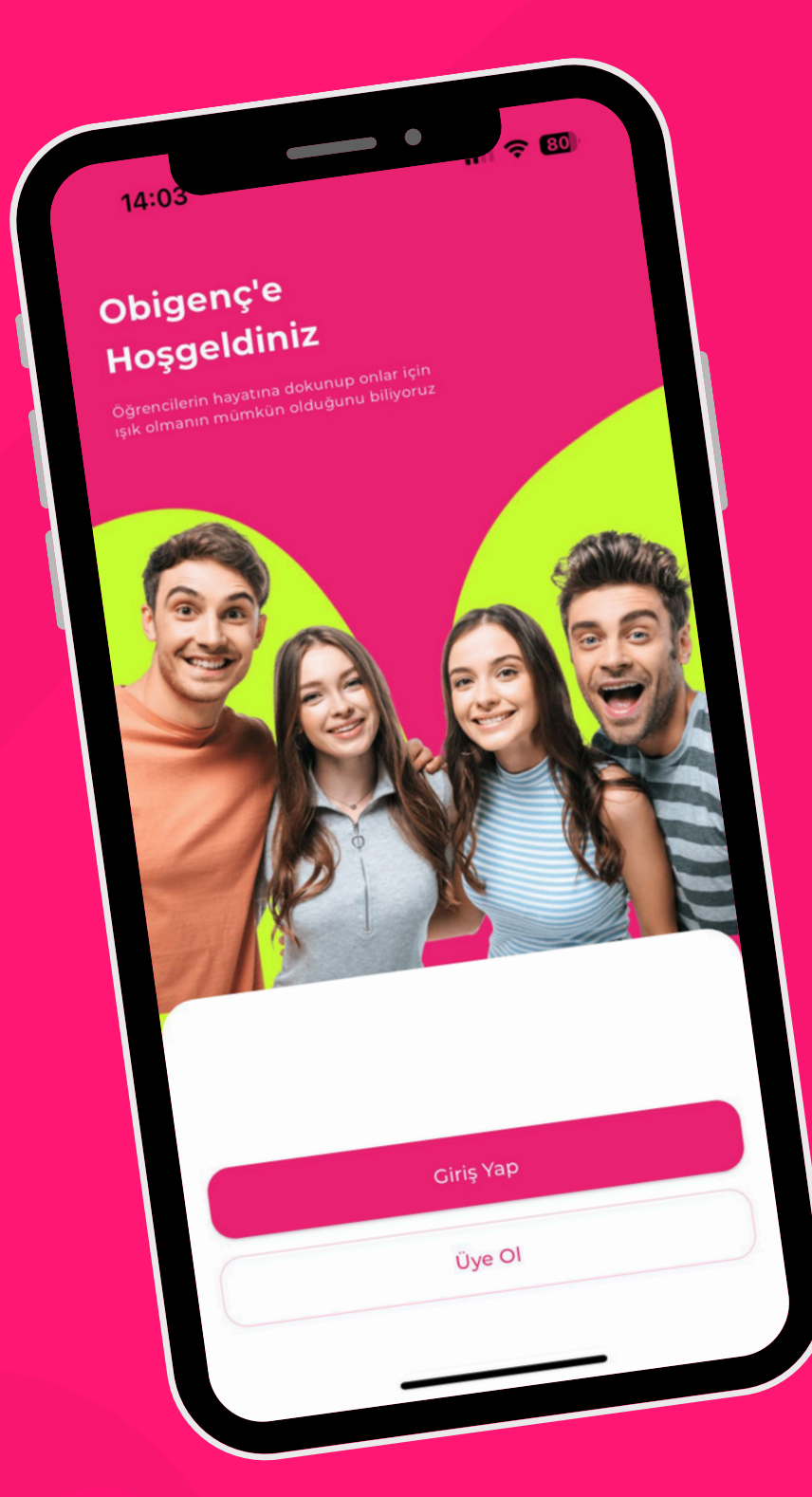

## İndir ve Üye Ol

#### **Obigenç** uygulamasını App Store ve Google Play Store'dan telefonuna ücretsiz olarak indir ve **Üye Ol** butonuna tıkla.

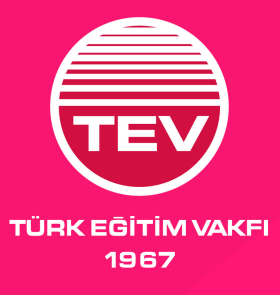

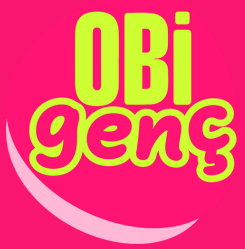

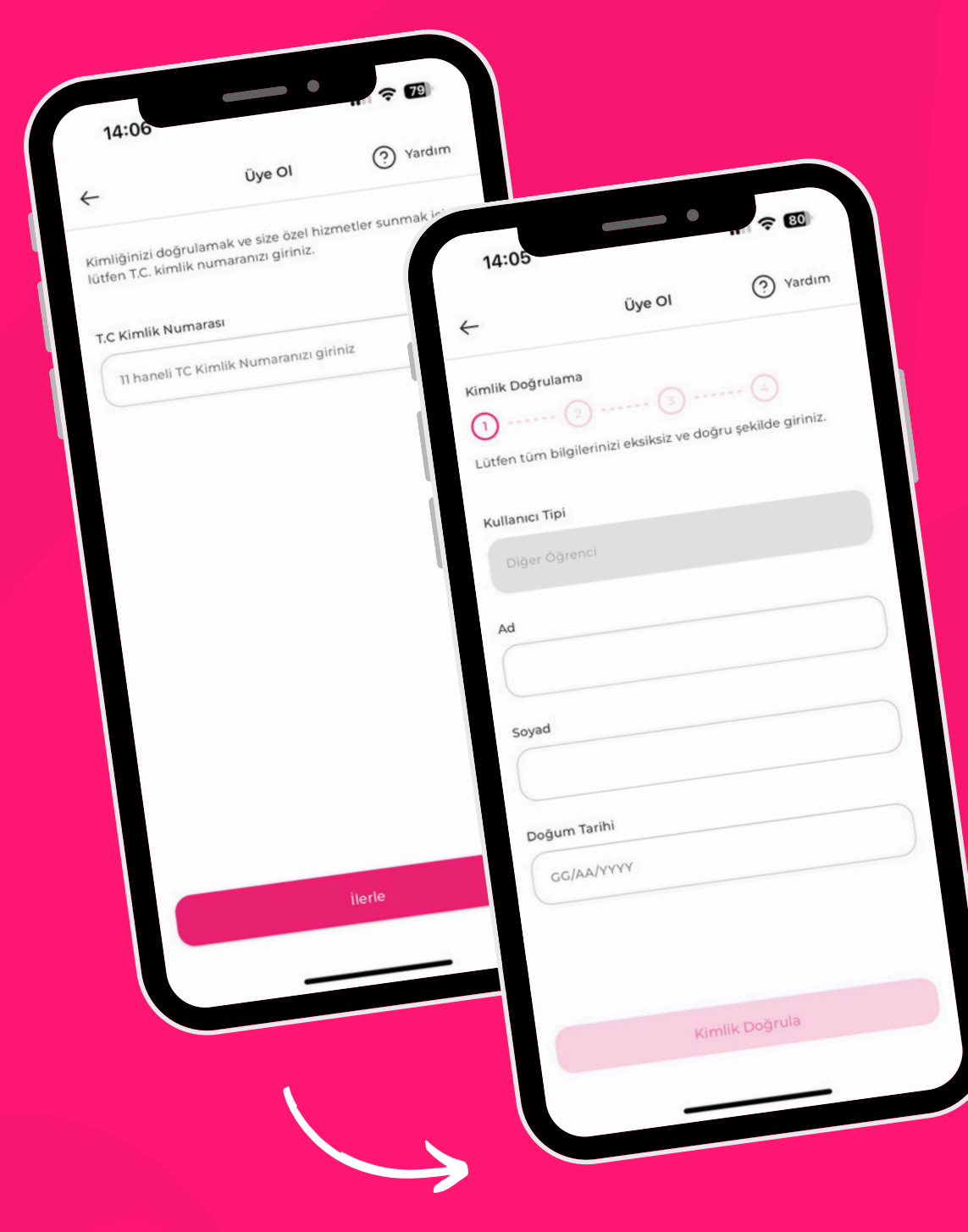

#### Kimlik **Bilgilerini Gir** T.C. kimlik numaranı, kimlikteki adını, soyadını ve doğum tarihini doğru bir şekilde girip **Kimlik** Doğrula'ya tıkla.

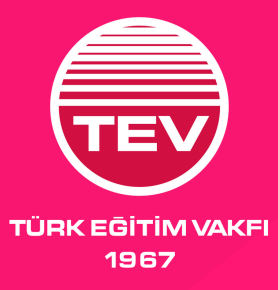

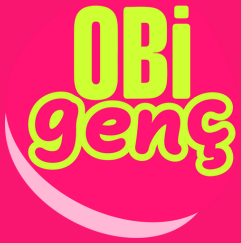

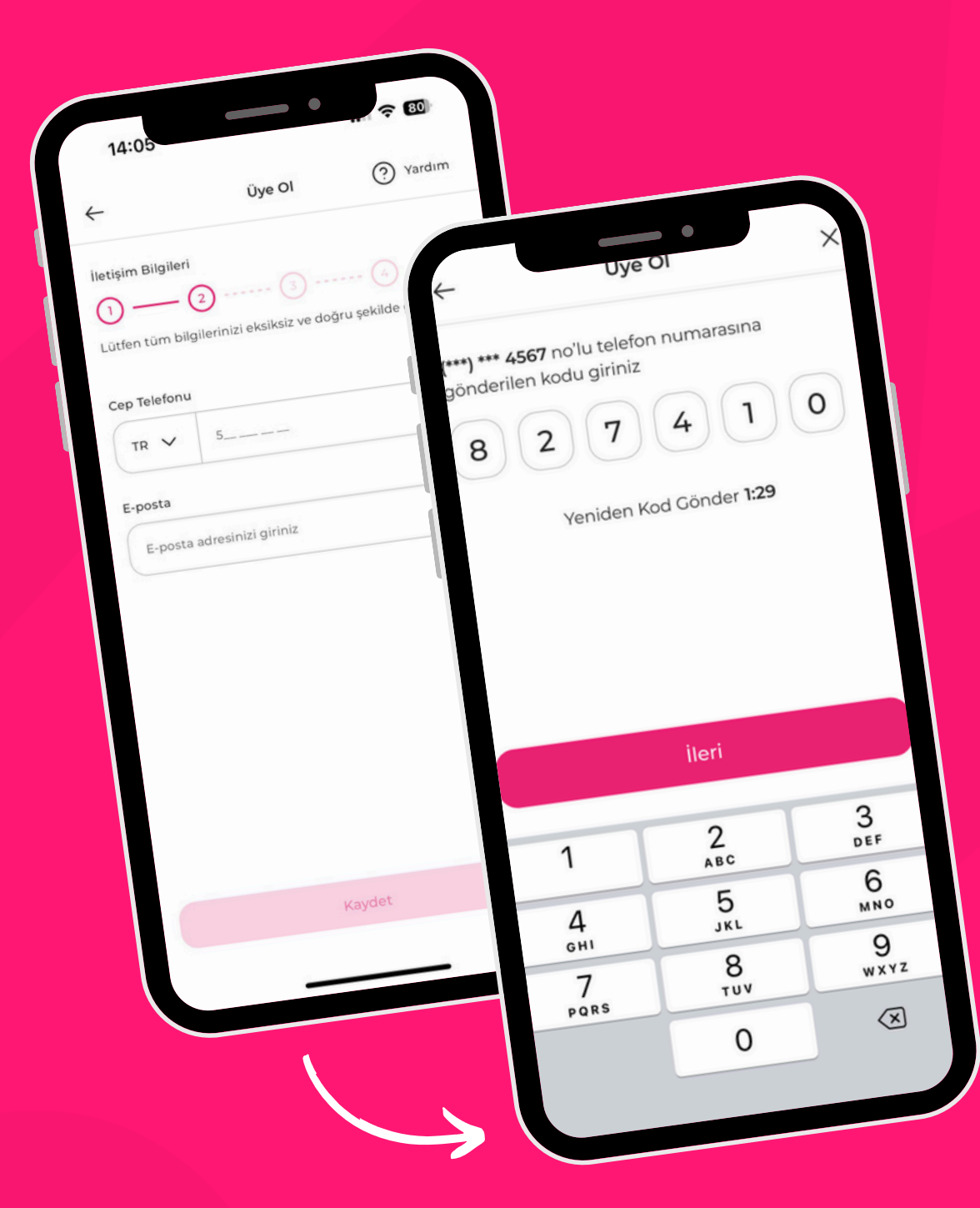

# İletişim Bilgilerini Ekle

Obigenç'e kayıt olmak için cep telefonu numaranı ve e-posta adresini girdikten sonra telefonuna gelen 6 haneli **doğrulama kodunu** girerek ilerle.

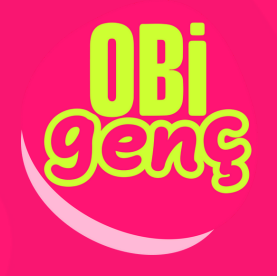

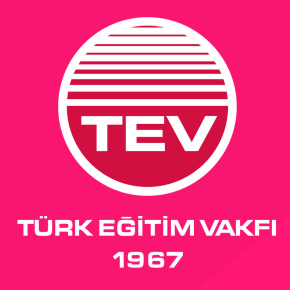

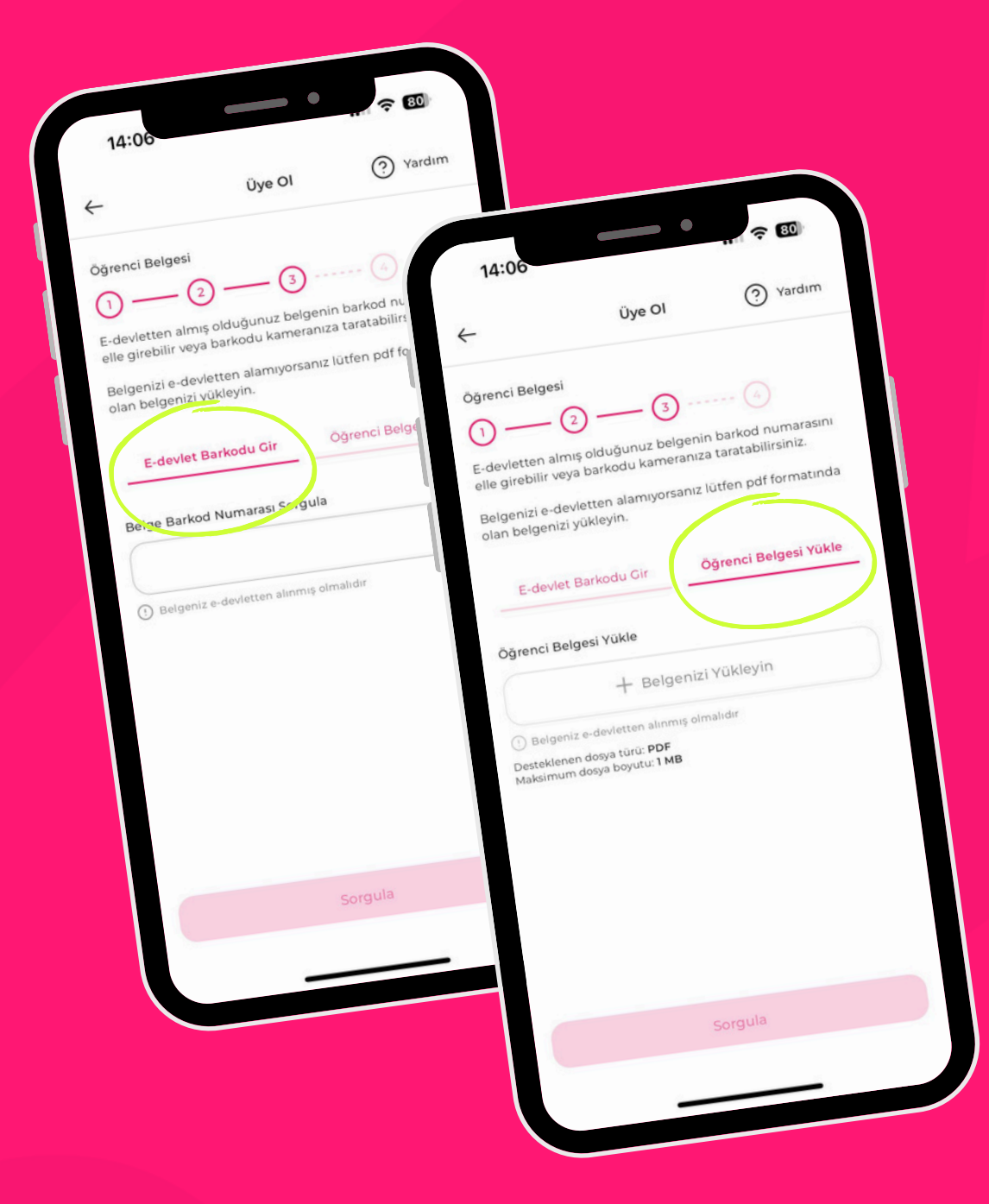

#### Öğrenci **Belgeni Yükle** E-devletten aldığın güncel öğrenci belgeni yükle ya da barkod numarasını gir. Kamera ile barkodu taratarak da yükleyebilirsin.

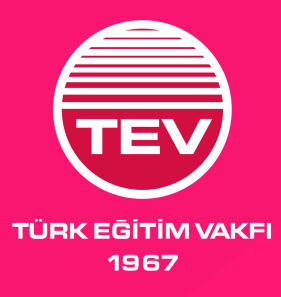

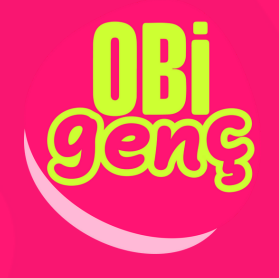

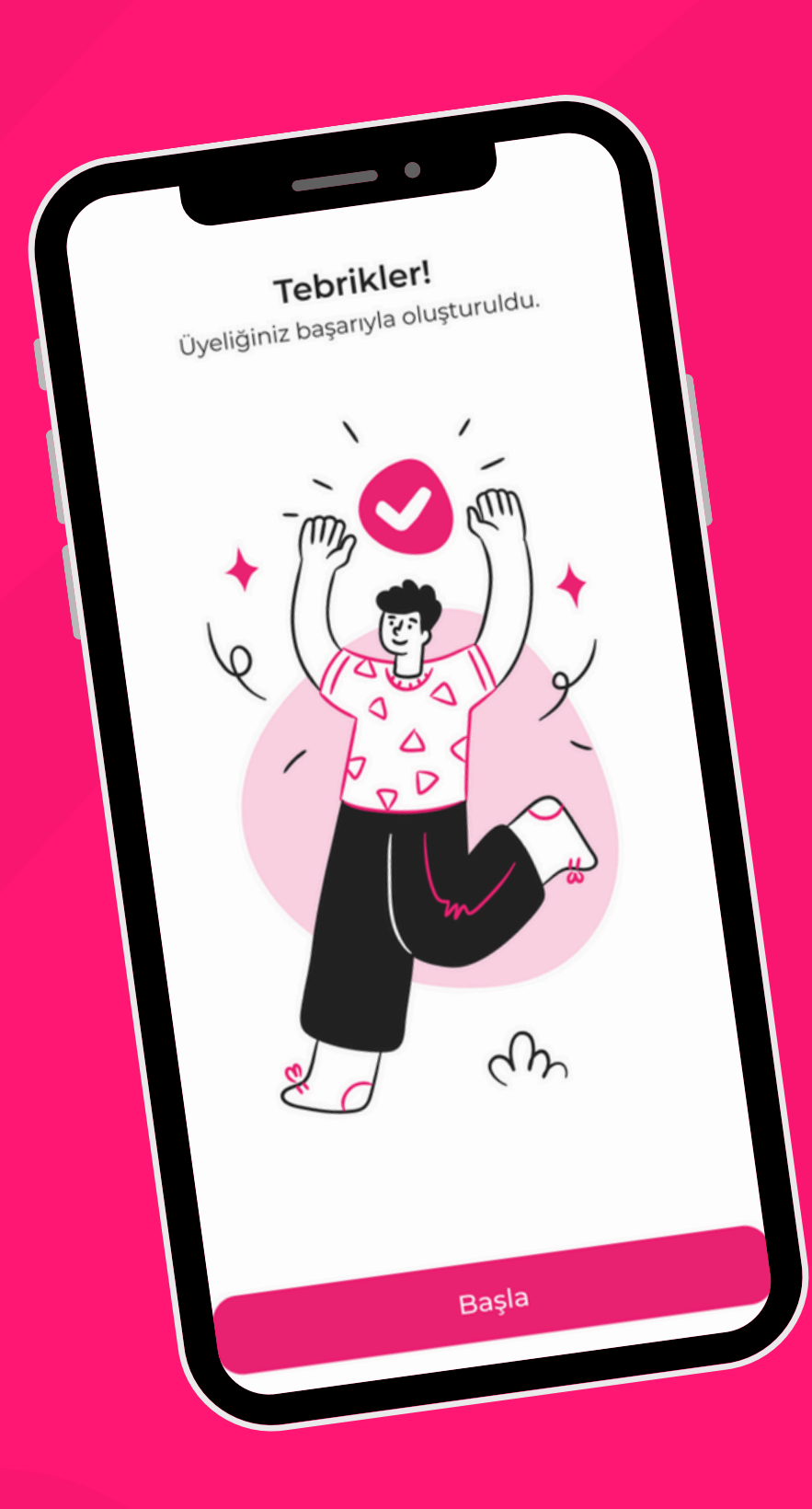

### Tebrikler! Üyeliğin başarıyla oluşturuldu!

Artık Obigenç'te TEV Üniversite Eğitim Bursu başvurunu yapabilir, etkinlikleri takip edebilir ve sana özel imkanlardan yararlanabilirsin!

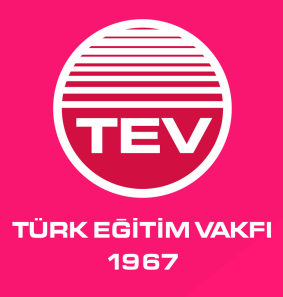

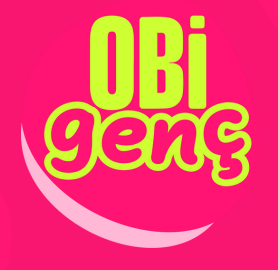

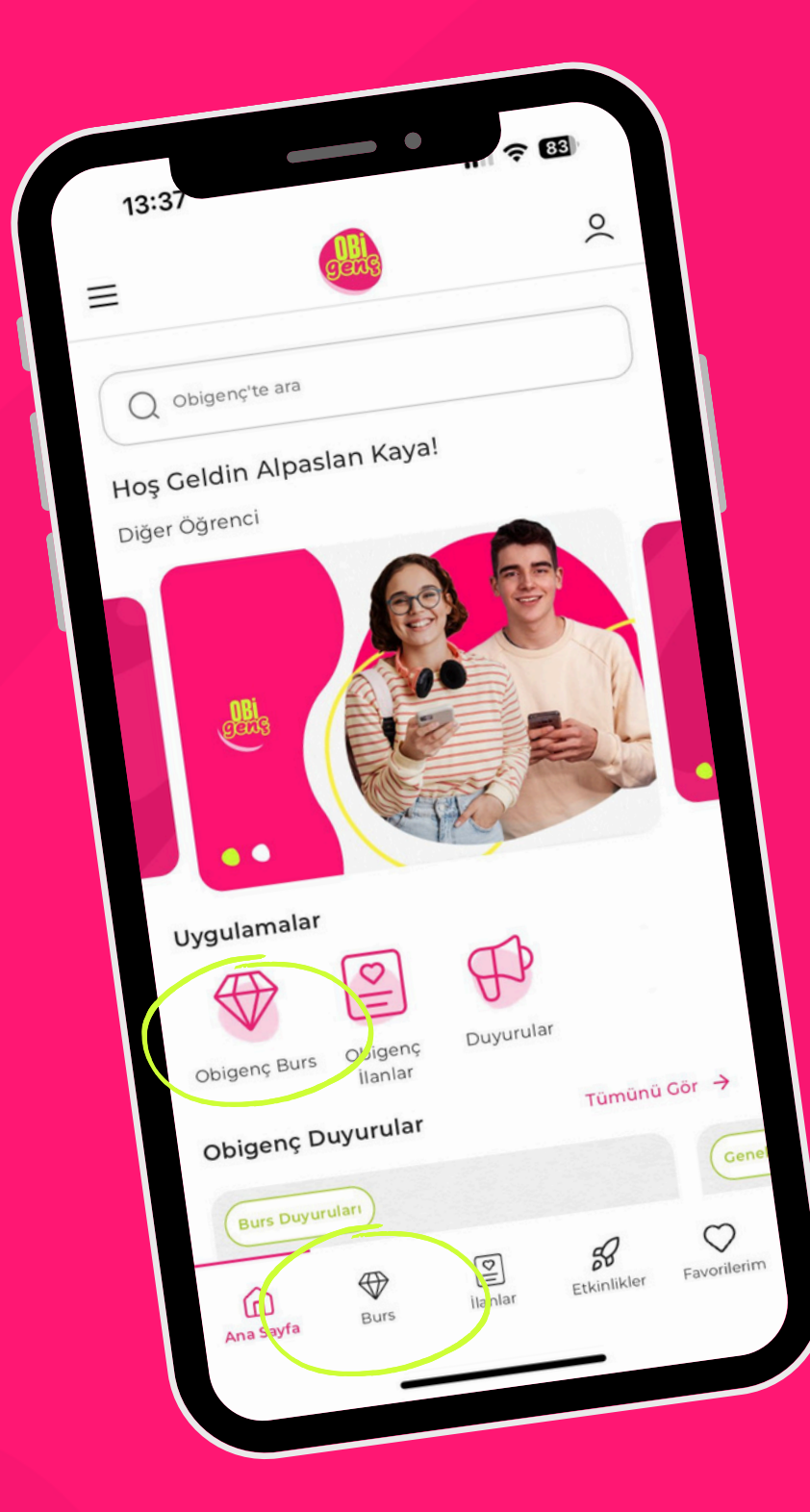

#### Burs Menüsüne Git

Ana menüde yer alan **Burs** sekmesine tıkla.

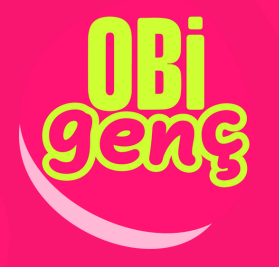

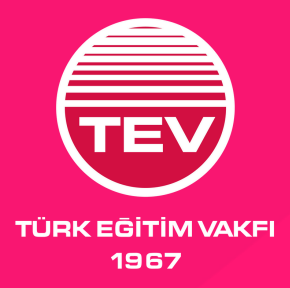

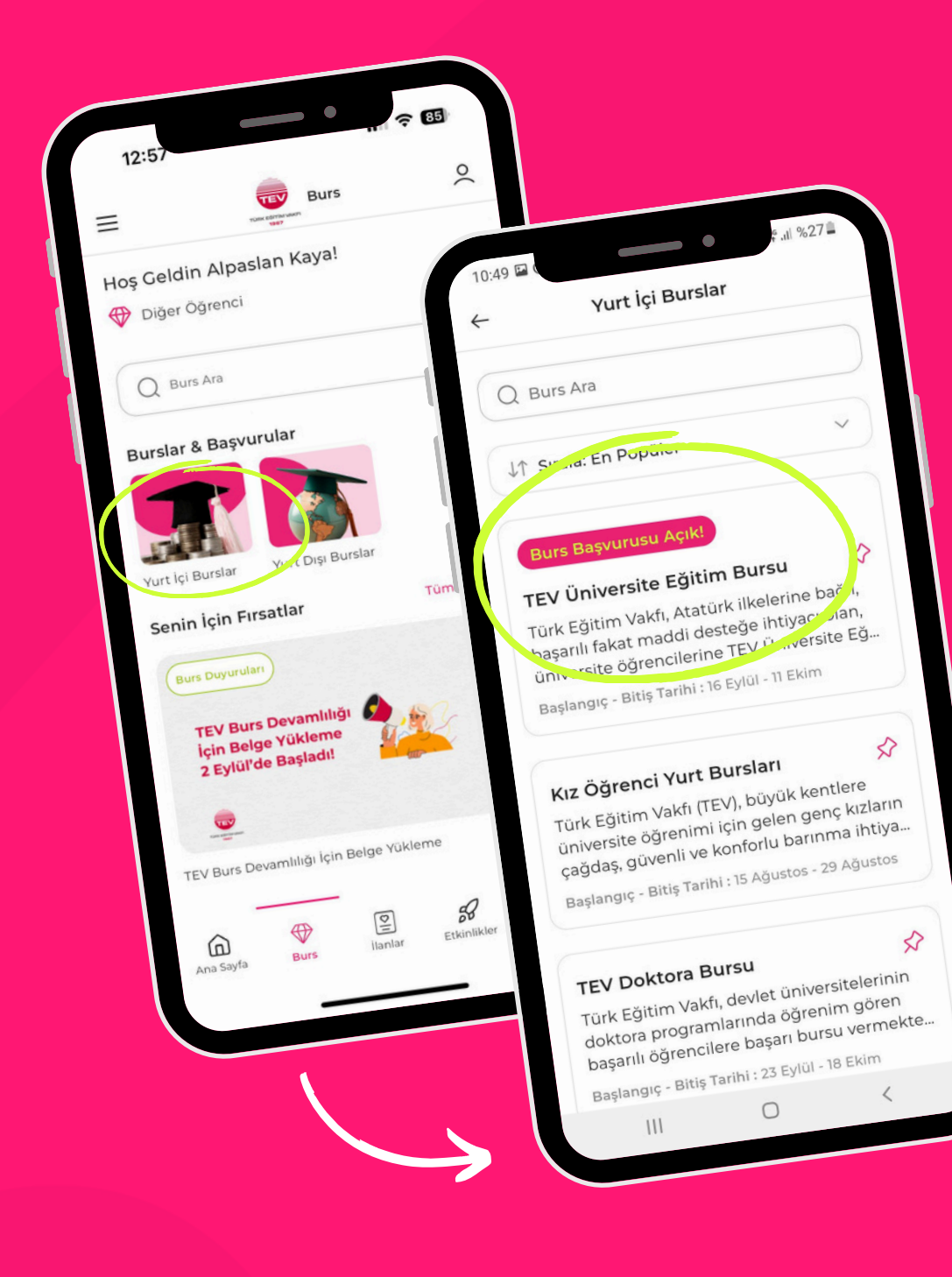

## TEV Üniversite Eğitim Bursu'nu Bul

Burs ekranından **Yurt İçi Burslar** seçeneğine tıklayarak mevcut bursları listeleyebilirsin.

Listede TEV Üniversite Eğitim Bursu'nu bul. Üzerinde "Burs Başvurusu Açık" yazdığını göreceksin, **hemen tıkla!** 

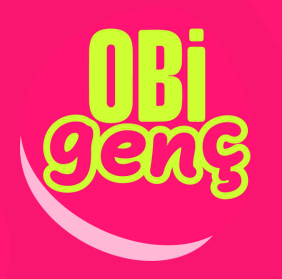

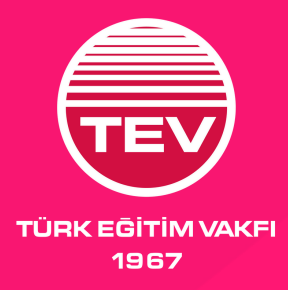

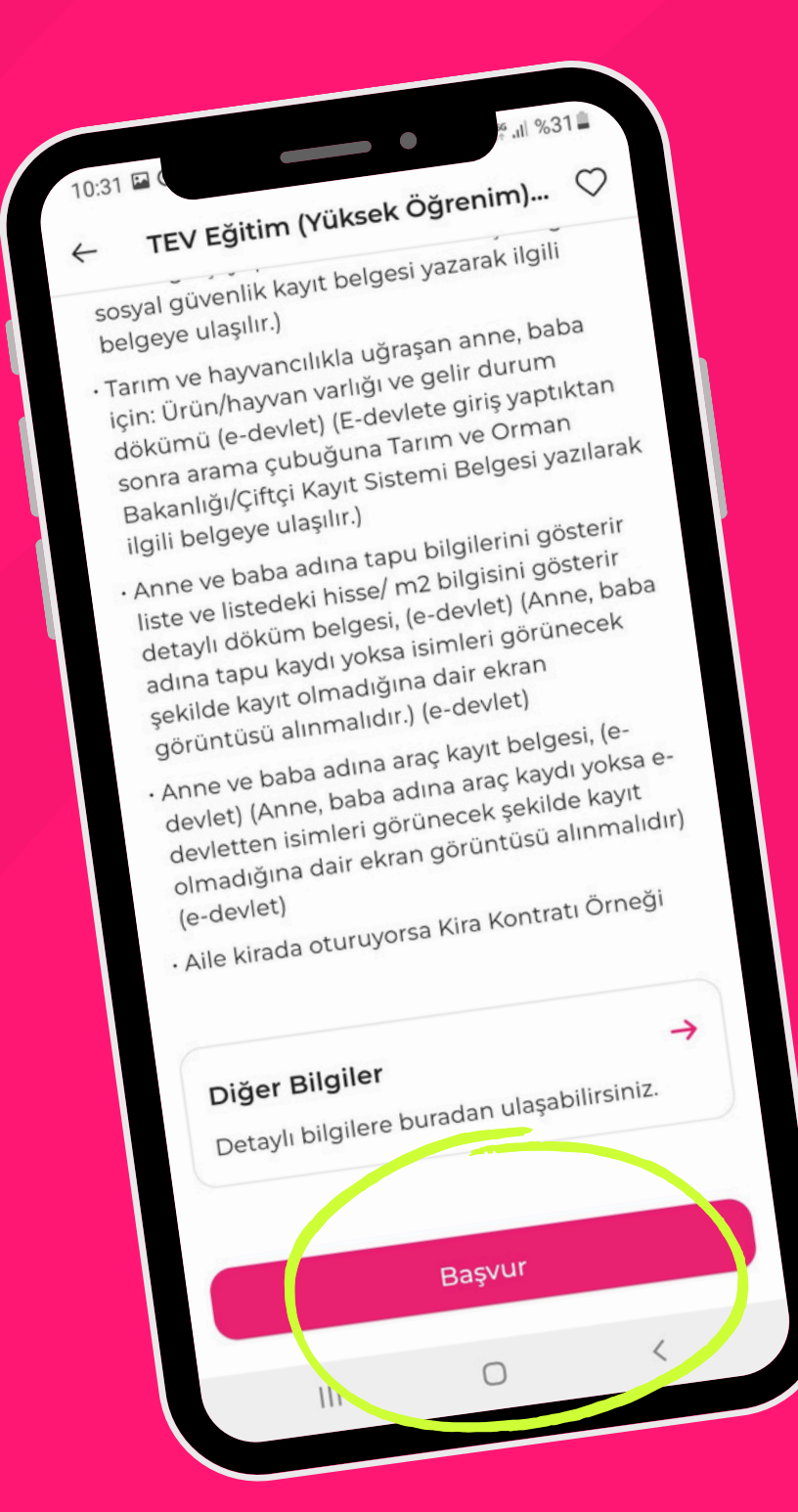

#### Başvur'a Tıkla

Açılan ekranda başvuruya dair detayları inceledikten sonra, sayfanın en altındaki **Başvur** butonuna tıkla!

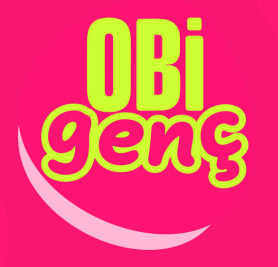

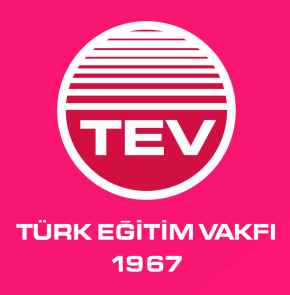

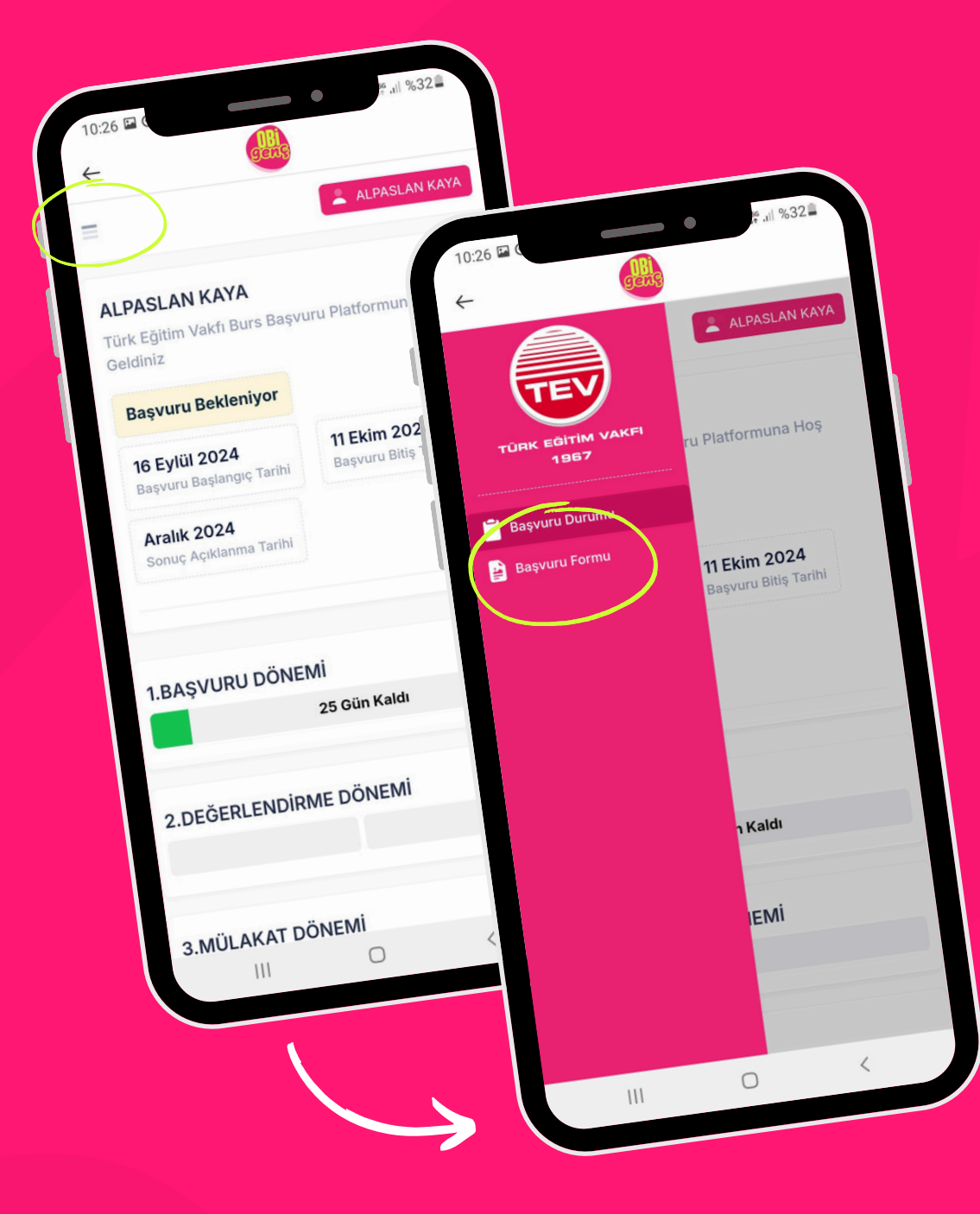

#### Başvuru Formunu Bul

Açılan sayfanın en üstünde, soldaki üç çizgiye tıkladıktan sonra açılan alanda **Başvuru Formu**'na tıkla!

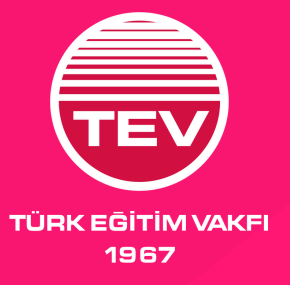

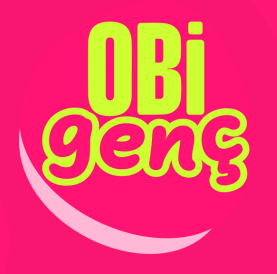

| 12:59 | Gens                                            |
|-------|-------------------------------------------------|
| ÷     |                                                 |
|       |                                                 |
|       | Kod ile Doğrula                                 |
|       | ya da                                           |
|       | Belge Yükleme İle Doğrula                       |
|       | i noreden edinebilirim?                         |
|       | Video Rehber: Belgeyi neroza                    |
| C     | Belgeye erişmek için buraya tıklayabilir sinter |
|       | n nəlgenizin Üzerindeki Kodu Giriniz *          |
| Li    | itfen YKS Belgotte                              |
|       |                                                 |
|       | Doğrula                                         |
|       |                                                 |
|       | ü - e verleştiğiniz puan türündeki Türkiye      |
|       | Bölümünüze yene e<br>sıralamanız *              |
|       | 0                                               |
|       |                                                 |
|       |                                                 |
|       |                                                 |
|       | Kaydet ve ilerle                                |
|       |                                                 |

#### Belgelerini Yükle

Açılan ekranda, başvuru için gereken **belgelerini yükle**. Belge yükleme ekranındaki açıklamalara dikkat et, detaylarda belgelerin indirilmesine yönelik **linklere** ulaşabilirsin.

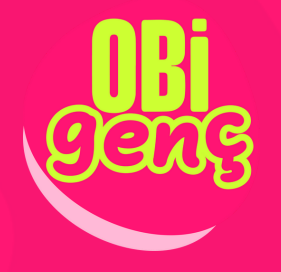

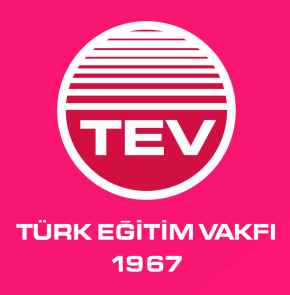

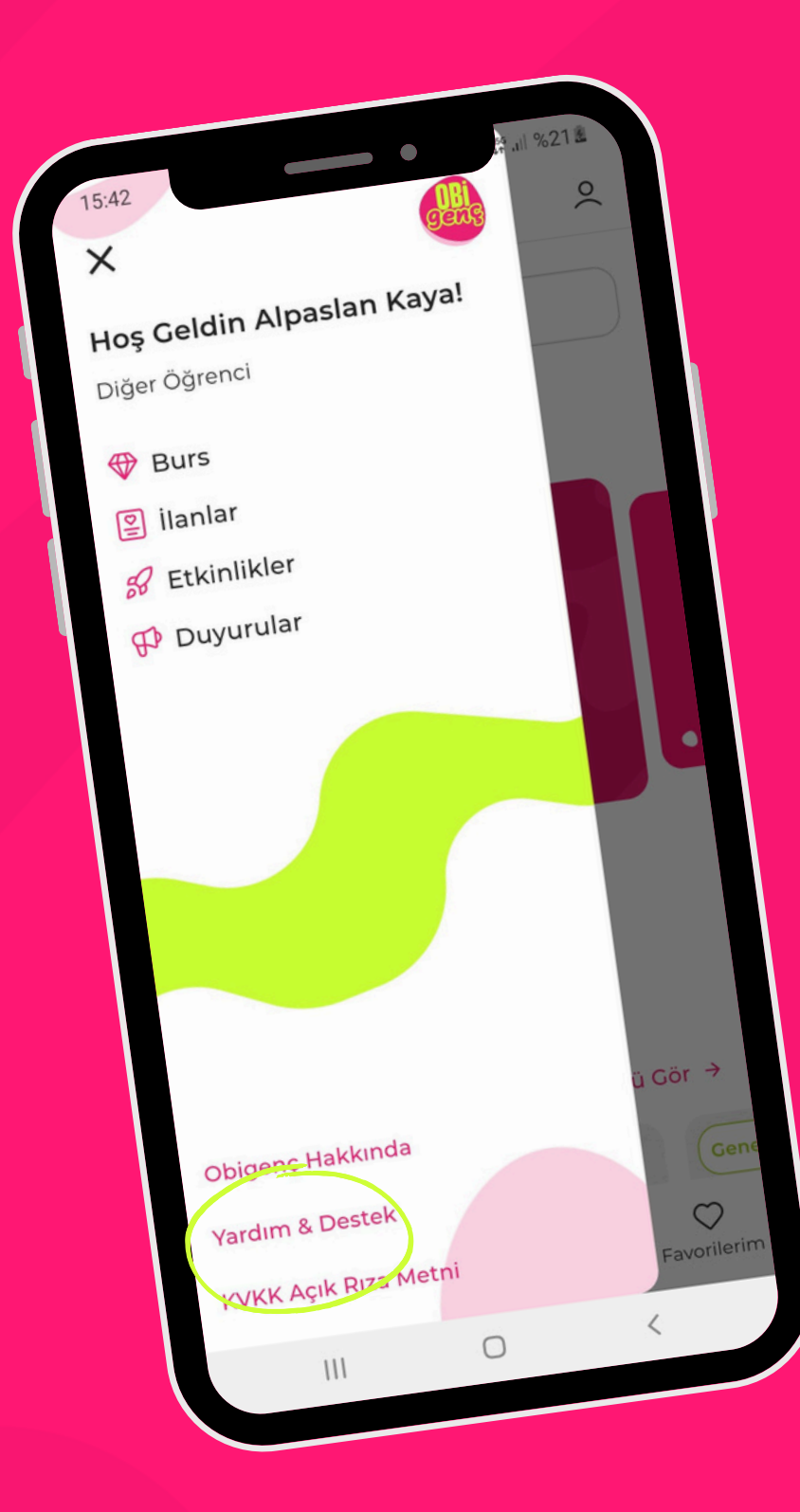

#### Canlı Destek ile TEV Daima Yanında

Başvuru sürecinde bir sorun olursa uygulama içinde yer alan **Canlı Destek**'te sana yardımcı olmak için hazırız!

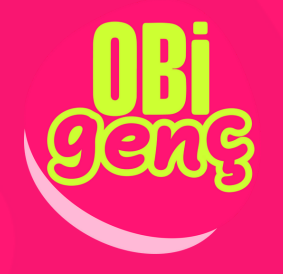

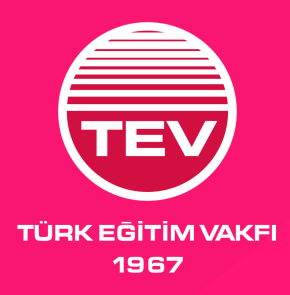